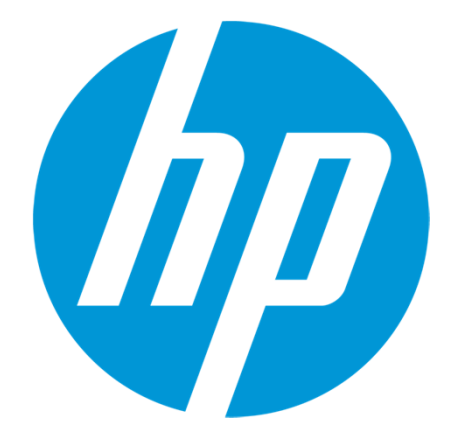

# HP Passport How to Register

#### What is HP Passport?

The registration procedure of HP passport is explained. It is possible to use service of many of HP support center which contain SCM by HP passport.

### The followings are services of HP support center which can use by acquisition of HP passport account.

- My Support : Technical support line and HP Care Pack service are managed at a single site.
- Support Community (HP Support Center Forum) : It is a community of information sharing.
- Support Case Manager (SCM): It is the service which requests repair by WEB earlier than a telephone. Status can be checked on WEB.

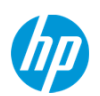

#### **Access to HP Support center**

|                                                                             |                                                                                                 | 1. Access to HP Support center <u>http://hp.com/go/hpsc</u>                        |                                                                    |                                    |                                       |  |
|-----------------------------------------------------------------------------|-------------------------------------------------------------------------------------------------|------------------------------------------------------------------------------------|--------------------------------------------------------------------|------------------------------------|---------------------------------------|--|
| HP Support Cente                                                            | r                                                                                               | 2. Click it "Regist<br>" displayed on th                                           | er for HP Passport<br>page right centra                            | " in the "My HP Suppoi<br>Il part. | t Center                              |  |
| Support Center Home My                                                      | Support Insight Online<br>My IT Environment                                                     |                                                                                    |                                                                    |                                    |                                       |  |
|                                                                             |                                                                                                 | Get help from HP 🔻                                                                 |                                                                    |                                    |                                       |  |
| Support Center Home<br>You are now signed-out.                              | e                                                                                               |                                                                                    |                                                                    | My HP Support C                    | enter                                 |  |
| Important Note: HP Support Cente<br>Service will be restored as soon as     | r is currently undergoing maintenance. Some si<br>possible.                                     | te features may be temporarily unavailable.                                        | We apologize for this inconvenience.                               | SIGN-IN                            |                                       |  |
| Welcome to HP Support Center! Lear                                          | rn about the features and benefits, view an intr                                                | oductory video, find out how to get started (                                      | or see what's new.                                                 |                                    |                                       |  |
| Important Note: Completed sup<br>is required, please retain the information | port cases older than thirty days are not a<br>ation upon completion of the case. For further a | accessible via Support Case Manager.<br>ssistance, please use the HP Support Cente | f detailed information from closed cases<br>r Ask a Question page. | Register for HP Pass               | port<br>-in?                          |  |
| Support options                                                             | Find support for your HP product                                                                |                                                                                    | My HP Support Center                                               | · · · ·                            |                                       |  |
| DOWNLOAD OPTIONS                                                            | What is your HP product?                                                                        |                                                                                    | SIGNUN                                                             |                                    |                                       |  |
| Drivers, Software & Firmware                                                | Find an HP product by search<br>Enter a product name or number                                  |                                                                                    | Register for HP Passport                                           |                                    |                                       |  |
| KNOWLEDGE BASE                                                              | GO                                                                                              |                                                                                    | Need help with sign-in?                                            |                                    |                                       |  |
| Search HP Support Center                                                    | (e.g. LaserJet CP 6015de)                                                                       |                                                                                    |                                                                    |                                    |                                       |  |
| Top issues<br>Most viewed solutions                                         | Browse all HP products                                                                          |                                                                                    | My support                                                         |                                    |                                       |  |
| Advisories, Bulletins & Notices                                             | Select a category                                                                               | *                                                                                  | View my contracts & warranties                                     |                                    |                                       |  |
| Manuals<br>TASKS                                                            | More product selection options                                                                  |                                                                                    | Manage my contracts & warranties                                   |                                    | (                                     |  |
| 3 © Copyright 2012 Hewlet                                                   | t-Packard Development Company, L.P.                                                             | The information contained herein is                                                | subject to change without notice.                                  |                                    | · · · · · · · · · · · · · · · · · · · |  |

#### Sign-in Information/Password setup

| Sign-in Information                                                                 |                                                                               |                                                             |               |                                                                                                    | 3. HP Pas                                            |  |
|-------------------------------------------------------------------------------------|-------------------------------------------------------------------------------|-------------------------------------------------------------|---------------|----------------------------------------------------------------------------------------------------|------------------------------------------------------|--|
| * User ID                                                                           | <ul> <li>Please creation</li> <li>(Minimum 5 of special charation)</li> </ul> | ate a user ID.<br>characters letters, numbers an<br>icters) | d             | The user I<br>that we use<br>within HP I<br>web sites.<br>Your pass<br>contain a c                                                                      | enabled V<br>input acco<br>* = Requiner<br>word must |  |
| <ul> <li>Password</li> <li>Confirm</li> <li>password</li> </ul>                     | (Minimum 8 d<br>special chara                                                 | characters letters, numbers an<br>Icters)                   | d             | contain a combination of<br>upper/lowercase letters,<br>numbers, and special<br>characters excluding &* ". It<br>cannot be the same as your<br>user ID. |                                                      |  |
| Forgot Password Inforn<br>If you forget your password,<br>you to remember, but hard | mation<br>we can use th<br>for others to g                                    | nese answers to verify your ide<br>uess.                    | ntity.Make si | ure your an:                                                                                                    | swers are easy for                                   |  |
| * Security question                                                                 |                                                                               |                                                             |               |                                                                                                    |                                                      |  |
| <ul> <li>Security answer</li> </ul>                                                 |                                                                               |                                                             |               |                                                                                                    |                                                      |  |
| * Security question                                                                 |                                                                               |                                                             |               |                                                                                                    |                                                      |  |
| * Security answer                                                                   |                                                                               |                                                             |               |                                                                                                    | is subject to entinge t                              |  |

4

sport single sign-in service lets you use one user ID word of your choice to sign-in to all HP Passport-Veb sites. Display the user registration page. Please ording to an input rule.

red field

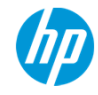

#### **Personal Information**

| Personal Information                                                                     | 4. Input the personal information. It is possible also by not a personal name but the company name, and a department name. |
|------------------------------------------------------------------------------------------|----------------------------------------------------------------------------------------------------|
| Title (Mr.,                                                                              | * = Required field                                                                                                    |
| Ms.)                                                                                     |                                                                                                    |
| * First name                                                                             |                                                                                                    |
|                                                                                          | Why do we collect this                                                                                                    |
| Middle name                                                                              | information?                                                                                                    |
|                                                                                          | This information is used to                                                                                                |
| * Last name                                                                              | personalize your user                                                                                                    |
|                                                                                          | experience within HP                                                                                                    |
| * E-mail                                                                                 | Passport-enabled web sites.                                                                                                |
| address                                                                                  | The e-mail is used to send                                                                                                 |
|                                                                                          | information to you about                                                                                                   |
| * Preferred                                                                              | your account, such as                                                                                                    |
| language Japanese 🔹                                                                      | password recovery                                                                                                    |
|                                                                                          | messages. "Preferred language" and "Country/Region of residence"                                                           |
| · · · · · · · · · · · · · · · · · · ·                                                    | should choose Japan.                                                                                                    |
| Country/Region Japan -                                                                   |                                                                                                    |
| of residence                                                                             |                                                                                                    |
|                                                                                          |                                                                                                    |
|                                                                                          |                                                                                                    |
| 5 © Copyright 2012 Hewlett-Packard Development Company. L.P. The information contained h | erein is subject to change without notice.                                                                                 |

#### **Business Contact Information**

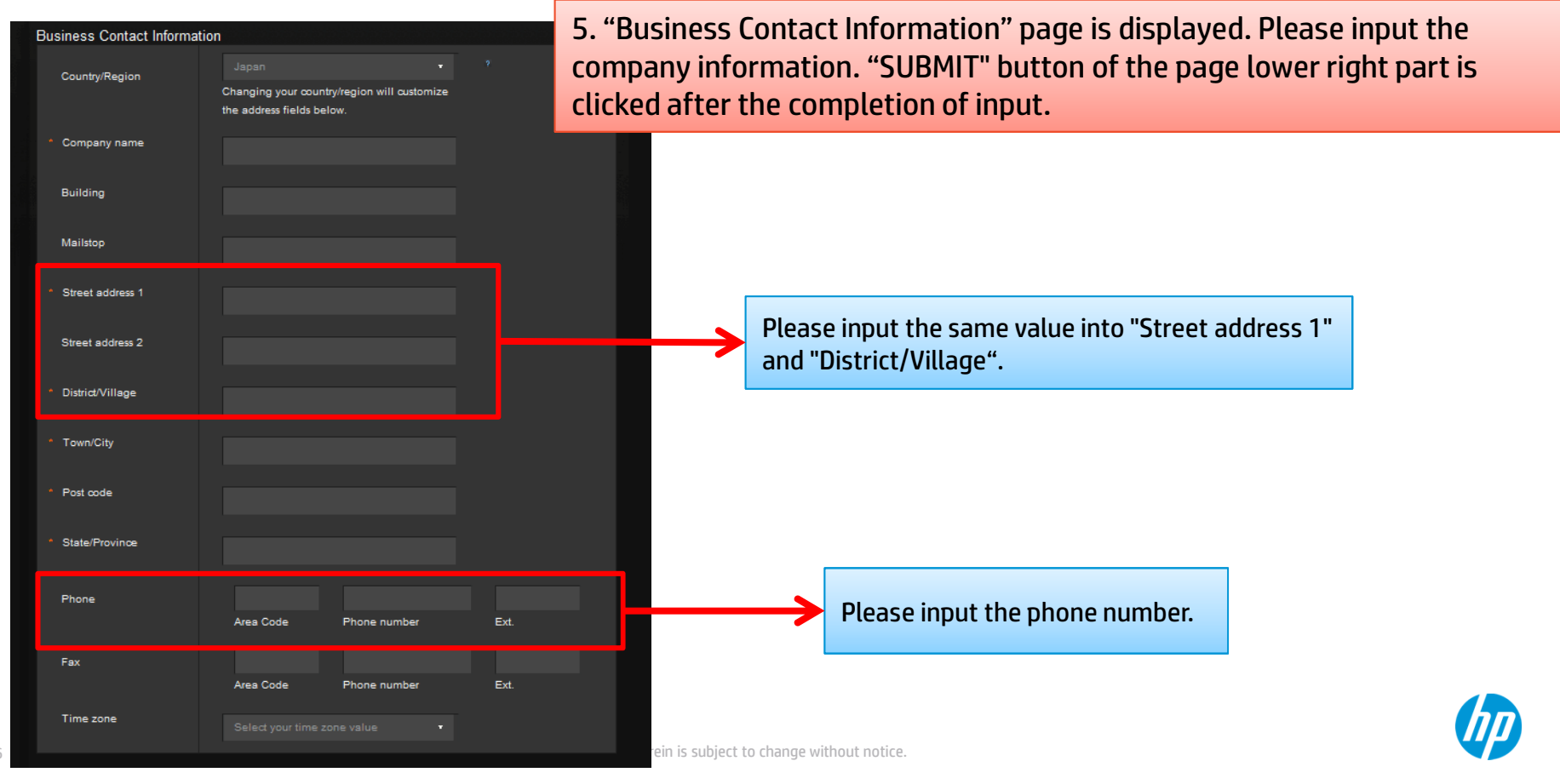

#### **Business Contact Information Sample**

| Business Contact Information | on                                                                                |         | Sample) 日本ヒューレット・パッカード株式会社本社                                                  |  |
|------------------------------|-----------------------------------------------------------------------------------|---------|-------------------------------------------------------------------------------|--|
| Country/Region               | Japan<br>Changing your country/region will customize<br>the address fields below. | 2       | 〒136-8711<br>東京都江東区大島2丁目2番1号                                                  |  |
| * Company name               | 日本ヒューレッナ・バッカード株式会社                                                                |         | 電話:(03) 5628-1101                                                             |  |
| Building                     |                                                                                   |         |                                                                               |  |
| Mailstop                     |                                                                                   |         |                                                                               |  |
| * Street address 1           | 大島2丁目2番1号                                                                         |         |                                                                               |  |
| Street address 2             |                                                                                   |         | Please input the same value into "Street address 1" and<br>"District/Village" |  |
| * District/Village           | 大島2丁目2番1号                                                                         |         |                                                                               |  |
| * Town/City                  | 江東区                                                                               |         |                                                                               |  |
| * Post code                  |                                                                                   |         |                                                                               |  |
| * State/Province             | 東京都                                                                               |         |                                                                               |  |
| Phone                        | 03-5628-1101<br>Area Code Phone num <u>ber</u>                                    | Ext.    | Please input the phone number                                                 |  |
| Fax                          |                                                                                   |         |                                                                               |  |
|                              | Area Code Phone number                                                            | Ext. 1e | rein is subject to change without notice.                                     |  |

#### The completion of user registration

6. The following page is displayed. Click the [CONTINUE] button

| HP PASSPORT                              | Update Profile Confirmation                                         |
|------------------------------------------|---------------------------------------------------------------------|
| Change User Id<br>Change Security<br>Q&A | You have successfully updated your HP Passport profile information. |
| Change Password<br>About HP Passport     |                                                                     |
|                                          |                                                                     |

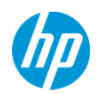

#### **Back to HP Support Center**

| HP Support Center                                                                                                    |                                                                                                    | 7. Top page of HP Support center is displayed. It has already                                   |                                                                                          |  |  |
|----------------------------------------------------------------------------------------------------|----------------------------------------------------------------------------------------------------|-------------------------------------------------------------------------------------------------|------------------------------------------------------------------------------------------|--|--|
| Support Center Home My                                                                                                    | Support Insight Online<br>My IT Environment                                                                             | signed in.                                                                                      |                                                                                          |  |  |
| Download options 🔻 Knowledge Base                                                                                                    | <ul> <li>Forums Parts, Repair &amp; Warranty</li> </ul>                                                                 |                                                                                                 |                                                                                          |  |  |
| Support Center Home                                                                                                    | ;                                                                                                    |                                                                                                 |                                                                                          |  |  |
| Important Note: HP Support Center<br>Service will be restored as soon as                                                                                                    | is currently undergoing maintenance. Sor<br>possible.                                                                   | me site features may be temporarily unavailable. W                                              | e apologize for this inconvenience.                                                      |  |  |
| Welcome to HP Support Center! Lear                                                                                                    | n about the features and benefits, view a                                                                               | n introductory video, find out how to get started or                                            | see what's new.                                                                          |  |  |
| Important Note: Completed supplies the supplies of the supplies of the supplie | port cases older than thirty days are tion upon completion of the case. For furth                                       | not accessible via Support Case Manager. If<br>her assistance, please use the HP Support Center | detailed information from closed cases<br>Ask a Question page.                           |  |  |
| Support options                                                                                                    | Find support for your HP product                                                                                        |                                                                                                 | My HP Support Center                                                                     |  |  |
| DOWNLOAD OPTIONS<br>Drivers, Software & Firmware<br>Patch management @<br>Diagnostic passwords @                                                                                                    | What is your HP product?<br>Find an HP product by search<br>Enter a product name or number<br>(e.g. LaserJet CP 6015de) |                                                                                                 | Welcome,<br>Sign-out<br>Edit your profile                                                |  |  |
| Software updates and licensing                                                                                                    | OR                                                                                                    |                                                                                                 | My Support                                                                               |  |  |
| KNOWLEDGE BASE<br>Search HP Support Center<br>Top issues                                                                                                    | Browse all HP products<br>Select a category                                                                             |                                                                                                 | My recent products<br>View my contracts & warranties<br>Manage my contracts & warranties |  |  |
| Most viewed solutions<br>Advisories, Bulletins & Notices                                                                                                    | More product selection options                                                                                          | *                                                                                               |                                                                                          |  |  |

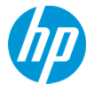

## Thank you

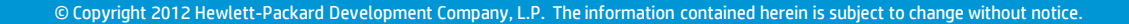

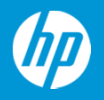